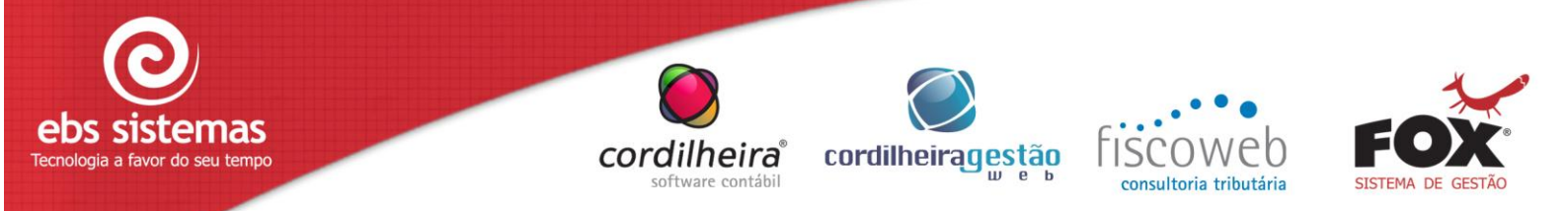

## COMO CONFIGURAR E HOMOLOGAR O CGE PARA USAR CONVERGE.NET Para Usuários de NFS-e de Cascavel

# CONFIGURAÇÕES NFS-e NO CGE

As configurações de notas fiscais de serviço no Gerenciador de Escritórios estão localizadas no cadastro do Estabelecimento do Escritório, na aba "Configurações NFS".

Para utilizar a NFS-e, deve-se marcar a opção "Utiliza nota fiscal de serviço eletrônica", que habilitará diversos campos com parâmetros que precisam ser preenchidos. Para maiores detalhes dos campos, utilize o Ajuda (F1).

## AMBIENTE DE HOMOLOGAÇÃO / PRODUÇÃO

#### Ambiente de Homologação

Para "Ambiente de homologação", também denominado ambiente de testes, recomenda-se trabalhar com uma cópia\* idêntica da base de dados de produção.

(\*) Pode ser utilizada a base de dados real de produção para efetuar a homologação, no entanto, quando estiver em ambiente de produção deverá cancelar todos os RPS gerados no ambiente de homologação. Neste caso precisará regerar os RPS cancelados, o que significa nova numeração de RPS.

#### Atenção:

Recomenda-se a geração de backup da base original antes de migrar para utilização de notas fiscais eletrônicas.

## Ambiente de Produção

O ambiente de produção é para geração oficial das notas fiscais.

Deverá ser utilizado o ambiente de produção somente quando o sistema estiver homologado para a empresa.

## CONFIGURAÇÕES DO GERENCIADOR DE ESCRITÓRIOS PARA USUÁRIOS DO CONVERGE.NET

Converge.NET é um aplicativo desenvolvido pela empresa Nota Control e adotado por algumas prefeituras para envio de lotes de RPS.

Para emitir notas fiscais por este sistema, são necessários os seguintes procedimentos:

 Solicite seu cadastro no ambiente de homologação, enviando a Nota Control por e-mail os dados da empresa (CNPJ, Inscrição Municipal, Razão Social, Endereço) e os dados do Responsável da Empresa (Nome, CPF e Endereço).

No ambiente de homologação, o envio de Notas Fiscais Digitais é gravado num banco de dados de testes, para que o contribuinte possa realizar todos os testes necessários, de geração de NFS-e. Lembrando que as notas eletrônicas enviadas no sistema de Homologação (testes) não possuem valor legal.

2) Adquira um certificado digital caso ainda não tenha.

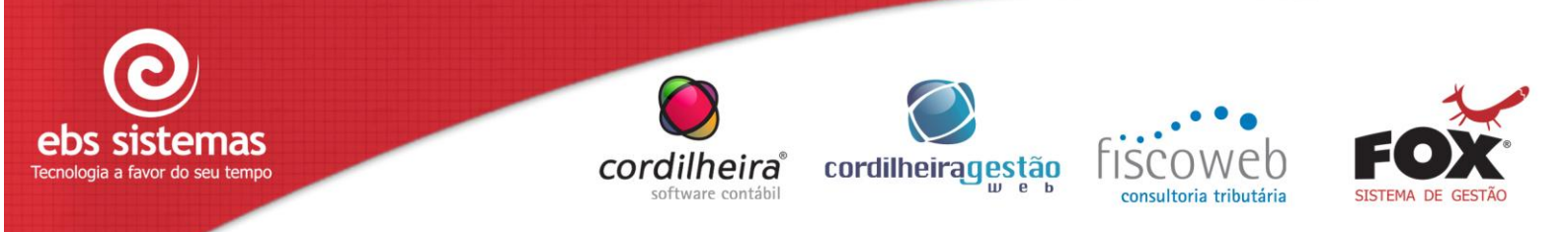

Observe que o responsável da empresa, ou seja, a pessoa que irá realizar o envio de Notas Fiscais Digitais é quem deverá possuir o Certificado Digital do tipo e-CPF. O Certificado Digital pode ser solicitado através da CertiSign (<u>www.certisign.com.br</u>), que é um dos órgãos responsáveis por emitir certificados digitais no Brasil. O certificado pode ser do tipo e-CPF A1 ou A3 ou então e-CNPJ A1 ou A3. Também poderá adquirir no SERASA, Banco do Brasil. A autoridade certificadora deve estar vinculada a ICP-Brasil.

3) Entre em contato com o suporte da Nota Control e descubra como adquirir o instalador do Converge.NET.

Suporte da Nota Control: <u>suporte@notacontrol.com.br</u> Para fazer o download do Converge.net para Cascavel acesse o endereço: <u>http://www.issnetonline.com.br/portaliss/data/files/ArquivosUnidades/Portal/InstallConverge1.0.zip</u>

4) Instale o Converge.NET

Instale no computador que possui ou possuirá o Certificado Digital instalado.

5) Execute o Gerenciador de Escritórios com a base de dados de teste e configure "Ambiente de homologação" nos parâmetros do estabelecimento.

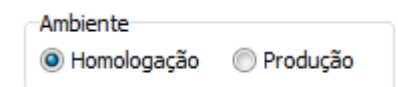

6) Após receber e-mail de resposta da Nota Control informando seus dados para ambiente de homologação insira-os nos parâmetros do estabelecimento, conforme demonstrado no exemplo abaixo:

|                                                            | Ambiente<br>Homologação  Produção |  |  |  |
|------------------------------------------------------------|-----------------------------------|--|--|--|
| Configurações para ambiente de homologação do Converge.NET |                                   |  |  |  |
| Código do Município                                        | 999                               |  |  |  |
| Código de Tributação                                       | 7                                 |  |  |  |
| Alíquota                                                   | 3,0000 %                          |  |  |  |

Os dados acima são fornecidos pela própria Nota Control, servem exclusivamente para testes. Depois que estiver configurado "Ambiente de Produção" esses dados serão ignorados.

7) No Gerenciador de Escritórios, de preferência utilizando uma base de teste (cópia da base real), gerar pelo menos 5 RPS de ordens de serviço ou de honorários.

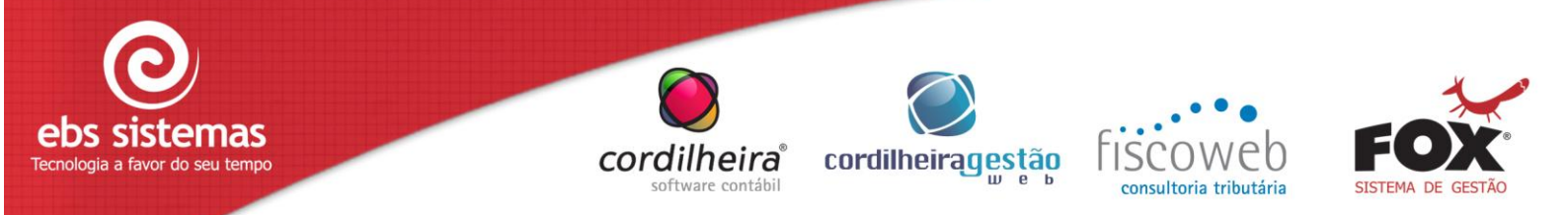

|                                                                                                    | 🔵 Geração de RPS de Ordens de Serviços                                                                                                    |                 |                             |                                                                                                    |                             | ×         |   |
|----------------------------------------------------------------------------------------------------|----------------------------------------------------------------------------------------------------|-----------------|-----------------------------|----------------------------------------------------------------------------------------------------|-----------------------------|-----------|---|
| Filtros                                                                                                    |                                                                                                    |                 |                             |                                                                                                    |                             | Gerar RPS |   |
|                                                                                                    |                                                                                                    |                 |                             |                                                                                                    |                             | 4         |   |
| Mês/Ano 03/2011 Data de Emissão 14/03/2011                                                                                                    |                                                                                                    |                 |                             | Ajuda                                                                                                    |                             |           |   |
| Número a Data de emissão a a                                                                                                    |                                                                                                    |                 |                             | Sair                                                                                                    |                             |           |   |
| Data de entrega                                                                                                    | a                                                                                                    | Data de pag     | amento                      | а                                                                                                    |                             |           | _ |
| Г                                                                                                    | Situação                                                                                                    |                 |                             |                                                                                                    |                             |           |   |
|                                                                                                    | Em desenvolvimento                                                                                                    |                 |                             |                                                                                                    |                             |           |   |
|                                                                                                    | 🔽 Finalizada                                                                                                    |                 |                             |                                                                                                    |                             |           |   |
| Dados Adicionais                                                                                                    |                                                                                                    |                 |                             |                                                                                                    |                             |           |   |
| Espécie                                                                                                    | NFS-E Modelo 1                                                                                                    | (               | Série 8                     | Subsérie                                                                                                    |                             |           |   |
|                                                                                                    |                                                                                                    |                 | <u> </u>                    | /                                                                                                    |                             |           |   |
| Seleção de Clientes                                                                                                    |                                                                                                    |                 |                             |                                                                                                    |                             |           |   |
| Cliente                                                                                                    | <u> </u>                                                                                                    |                 |                             |                                                                                                    |                             |           |   |
| Tipo de cliente                                                                                                    | <b>_</b> a <b>_</b>                                                                                                    |                 |                             |                                                                                                    |                             |           |   |
| Código Cliente                                                                                                    |                                                                                                    | Número          | Valor                       | Situação                                                                                                    | Geração                     |           |   |
| 8                                                                                                    |                                                                                                    | 5               | 644,00                      | Em desenvolvimento                                                                                                    | •                           |           |   |
| 9 (00)(00)(0)                                                                                                    | در ۲۰۰۰ تکر کک شده دارد که داده                                                                                                    | ¥6              | 323,00                      | Em desenvolvimento                                                                                                    |                             |           |   |
|                                                                                                    |                                                                                                    |                 |                             |                                                                                                    |                             |           |   |
| 9 (111) (111)                                                                                                    | And the second second second second second second second second second second second second second second second                                                                                                    | 7               | 644,00                      | Em desenvolvimento                                                                                                    |                             |           |   |
| 9 10010000                                                                                                    |                                                                                                    | 8               | 644,00<br>1.296,00          | Em desenvolvimento<br>Em desenvolvimento                                                                                  | >                           |           |   |
| 9 L01533000<br>9 201000000<br>17 4000000                                                                                                    | nonthairtean an an an an an an an an an an an an a                                                                                                    | 9<br>9          | 644,00<br>1.296,00<br>45,00 | Em desenvolvimento<br>Em desenvolvimento<br>Em desenvolvimento                                                            | ><br>><br>>                 |           |   |
| 9 Land Station                                                                                                    | n on the second of the second of the second | v 7<br>v 8<br>9 | 644,00<br>1.296,00<br>45,00 | Em desenvolvimento<br>Em desenvolvimento<br>Em desenvolvimento                                                            | Y                           |           |   |
| 9 Landstalland<br>9 Dutationaria<br>17 Kalilandaria                                                                                                    | алан алан алан алан алан алан алан алан                                                                                                    | 9               | 644,00<br>1.296,00<br>45,00 | Em desenvolvimento<br>Em desenvolvimento<br>Em desenvolvimento                                                            |                             |           |   |
| 9 Land 200 Land<br>9 200 Land 200<br>17 Land 200                                                                                                    |                                                                                                    | 9               | 644,00<br>1.296,00<br>45,00 | Em desenvolvimento<br>Em desenvolvimento<br>Em desenvolvimento                                                            | ×<br>×                      |           |   |
| 9 Long 2010 and 2010 and 201                                                                                                    |                                                                                                    | 9               | 644,00<br>1.296,00<br>45,00 | Em desenvolvimento<br>Em desenvolvimento<br>Em desenvolvimento                                                            | Y<br>Y<br>Y                 |           |   |
| 9 Longelie Com                                                                                                    |                                                                                                    | 9               | 644,00<br>1.296,00<br>45,00 | Em desenvolvimento<br>Em desenvolvimento<br>Em desenvolvimento<br>Marcar todos D                                          | ♥<br>♥<br>♥<br>esmarcar tod | os        |   |
| 9 LOUIS (2000)                                                                                                    |                                                                                                    | 9               | 644,00<br>1.296,00<br>45,00 | Em desenvolvimento<br>Em desenvolvimento<br>Em desenvolvimento<br>Marcar todos D                                          | ♥<br>♥<br>♥                 | os        |   |
| 9 Landerson                                                                                                    | és/Ano, serão listadas as orden                                                                                                    | s de serviço    | 644,00<br>1.296,00<br>45,00 | Em desenvolvimento<br>Em desenvolvimento<br>Em desenvolvimento<br>Marcar todos D<br>o nesse período, que                  | estejam                     | os        |   |
| P utilizione de la constante de la constante de la consta | és/Ano, serão listadas as orden                                                                                                    | s de serviço    | com data de emissã          | Em desenvolvimento<br>Em desenvolvimento<br>Em desenvolvimento<br>Marcar todos D<br>o nesse período, que<br>iscal gerada. | estejam                     | os        |   |

Utilizar série 8 sempre que for gerar dados para o Converge.NET.

8) Ainda no Gerenciador de Escritório, em Honorários\ Notas Fiscais acione o menu "Gerar Arquivo de Lote de RPS" e gere um arquivo texto com o lote a ser enviado.

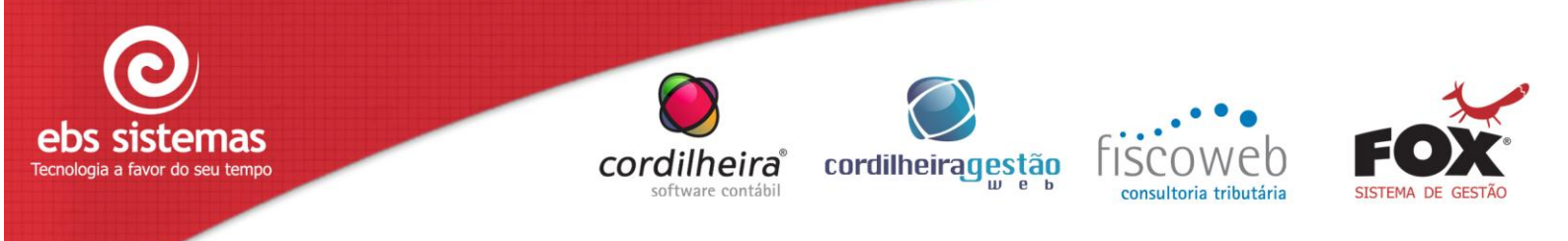

| 🥘 Gerar Arquiv                                                                                                    | o de Lote de RPS                                 |            |               |  |  |
|----------------------------------------------------------------------------------------------------|--------------------------------------------------|------------|---------------|--|--|
|                                                                                                    | Escritório 1                                     | •          | <u>G</u> erar |  |  |
| Diretório par                                                                                                    | a Remessa C:\CORDILHEIRA\NFS-E\REMESSA\CASCAVEL\ | î          | 🧿 🛛 Aiuda     |  |  |
| Non                                                                                                    | Nome do Arquivo                                  |            |               |  |  |
| A gerar Decultados                                                                                                    |                                                  |            |               |  |  |
|                                                                                                    |                                                  |            |               |  |  |
| RPS                                                                                                    | Cliente                                          | Data       | Valor         |  |  |
| 3                                                                                                    |                                                  | 14/03/2011 | 543,00        |  |  |
| 3                                                                                                    | Marcan 210 Carell Size                           | 14/03/2011 | 644,00        |  |  |
| 3                                                                                                    |                                                  | 14/03/2011 | 323,00        |  |  |
| 4                                                                                                    | 40 575 11 554 8 52 459 530 459 530 450 530 50    |            | 644,00        |  |  |
| 4                                                                                                    | 41 distinguistic EK novel also destate           |            | 1.296,00      |  |  |
| 4                                                                                                    | 2 ARRONDO DU LINUNU PER 182                      | 14/03/2011 | 45,00         |  |  |
| Aviso do Sistema        Image: State of the state of the state o |                                                  |            |               |  |  |

A mensagem acima será apresentada para lembrar que está realizando teste no ambiente de homologação. Quando estiver utilizando ambiente de produção essa mensagem não será mais apresentada.

## Atenção:

A numeração dos RPS para homologação deverá estar entre 1 e 50 pois no ambiente online de homologação (mencionado no final desse documento) é possível gerar manualmente notas fiscais de RPS de 1 a 50 e resgatar seu XML para posterior teste de retorno.

- 9) Abra o Converge.NET, processe o arquivo texto gerado pelo CGE e acione o comando "enviar lote".
- 10) Se o envio do lote for bem sucedido poderá ser solicitado à Nota Control o cadastro no ambiente de produção.

Para solicitar o ambiente de produção, deverá ser enviado para o e-mail suporteissnet.matriz@notacontrol.com.br a seguinte solicitação:

"Solicito a habilitação para o ambiente em produção no município de <<u>Nome do Município></u> para empresa <<u>Razão Social e Inscrição municipal>,</u> onde foram enviadas corretamente, para o ambiente de homologação, os seguintes RPS's (notas) em anexo:"

Anexe os dados dos 5 recibos provisórios de serviço testados ou somente a numeração.

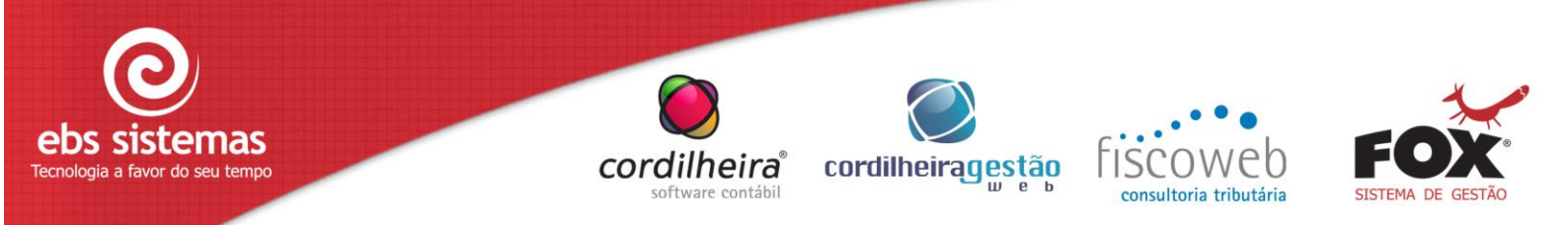

11) Após receber da Nota Control a confirmação do cadastro de sua empresa no ambiente de produção, abra o Gerenciador de Escritórios usando sua base de dados original e configure nos parâmetros do estabelecimento, "Ambiente de Produção".

| Ambiente    |          |
|-------------|----------|
| Homologação | Produção |
|             |          |

Nesse ambiente, o envio de Notas Fiscais será gravado diretamente na base de dados da prefeitura.

## COMO RECUPERAR O NÚMERO DAS NOTAS FISCAIS GERADAS ATRAVÉS DO CONVERGE.NET

No gerenciador de escritórios gera-se um arquivo texto com o lote de RPS e, em seguida, encaminha-se este arquivo para a prefeitura, utilizando o Converge.NET.

Após isso, pode-se utilizar o site <u>http://www.issnetonline.com.br</u>, selecionando o estado e o município para obter o arquivo XML de cada nota fiscal processada.

O XML obtido poderá ser importado para dentro do Gerenciador de Escritórios, através do menu Honorários\ Notas Fiscais opção "Recebimento de lotes de NFS-e".

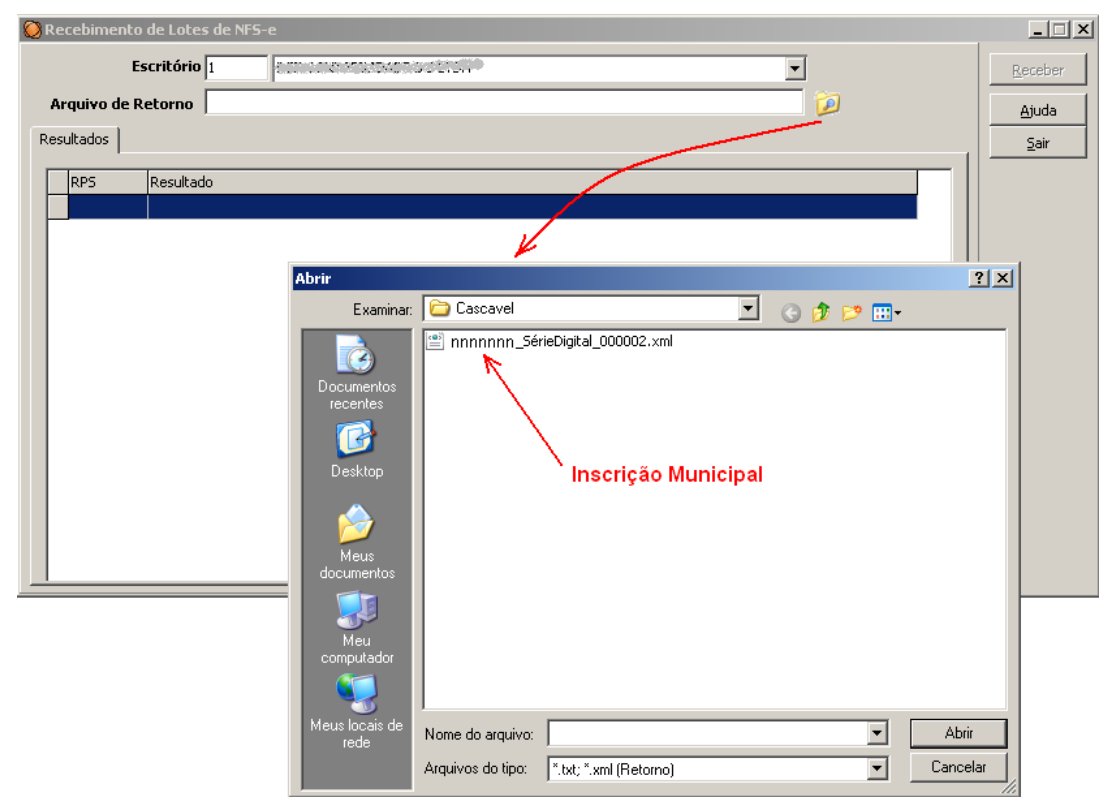

Para acessar o sistema Online de homologação utilize:

www.issnetonline.com.br/homologaabrasf/online/login/login.aspx.

Aqui poderá obter a numeração de todas as notas fiscais de serviço eletrônicas geradas pela prefeitura.